Precise positioning

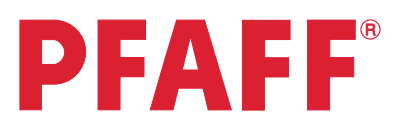

## Diamond border

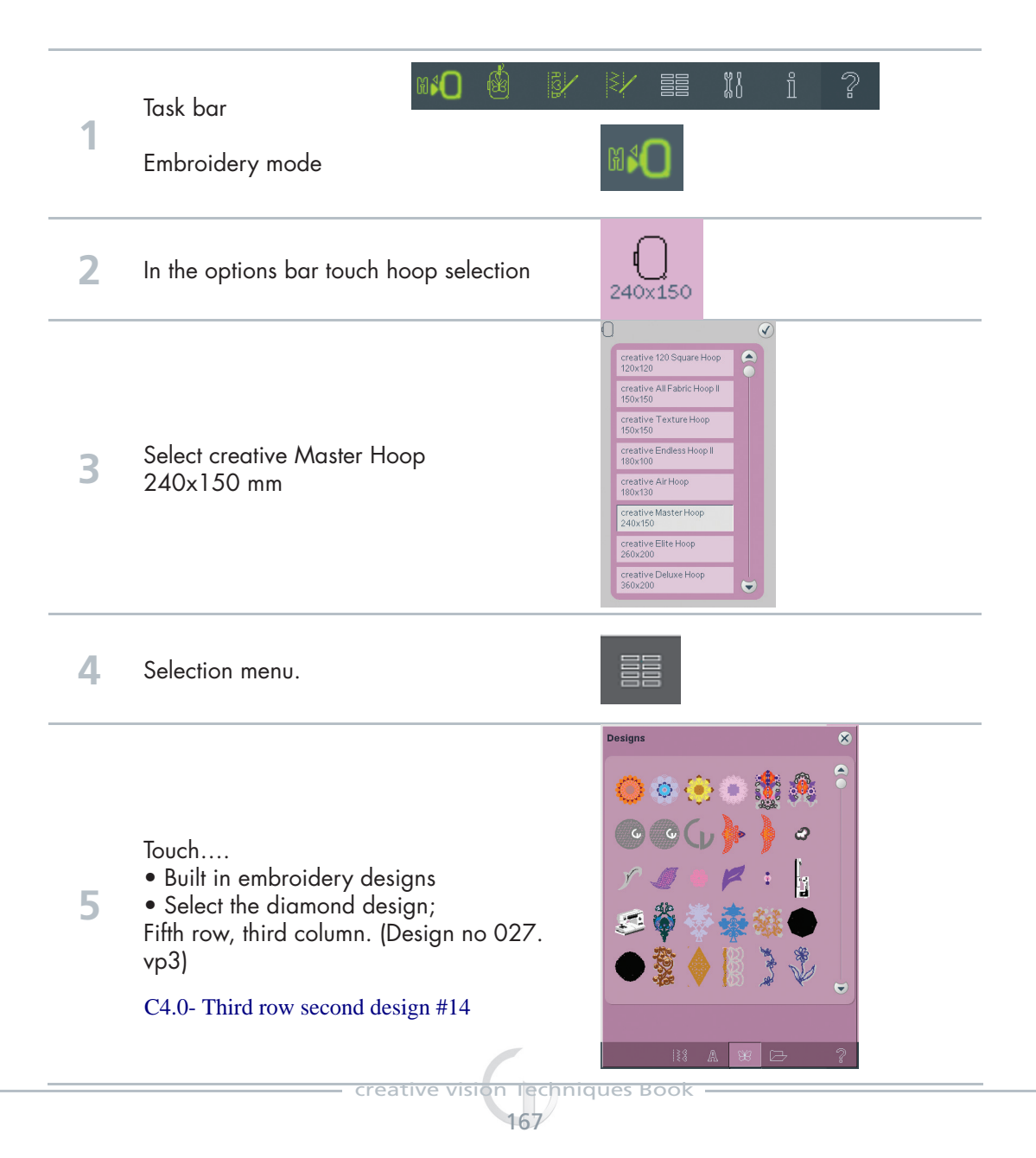

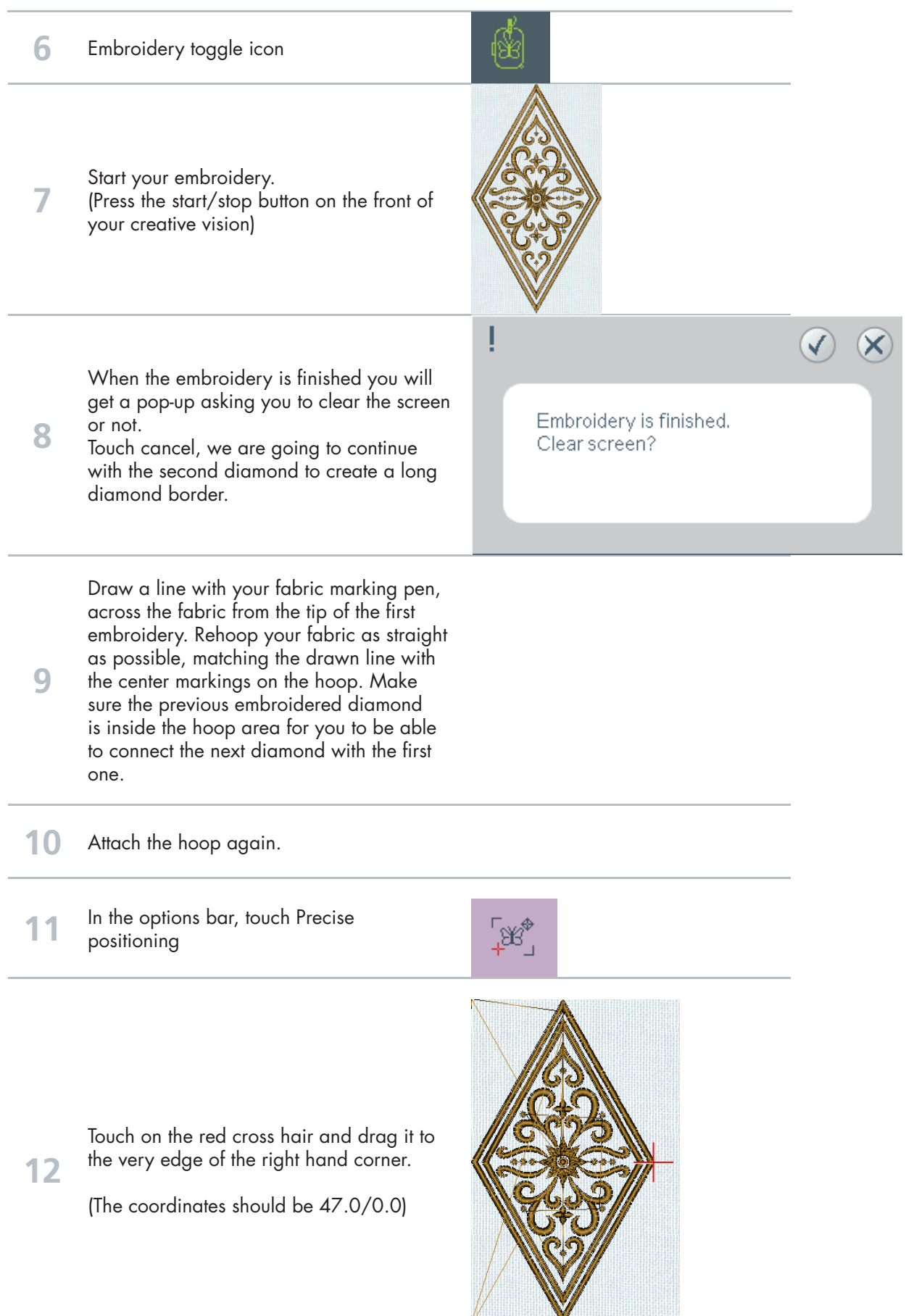

creative vision Techniques Book

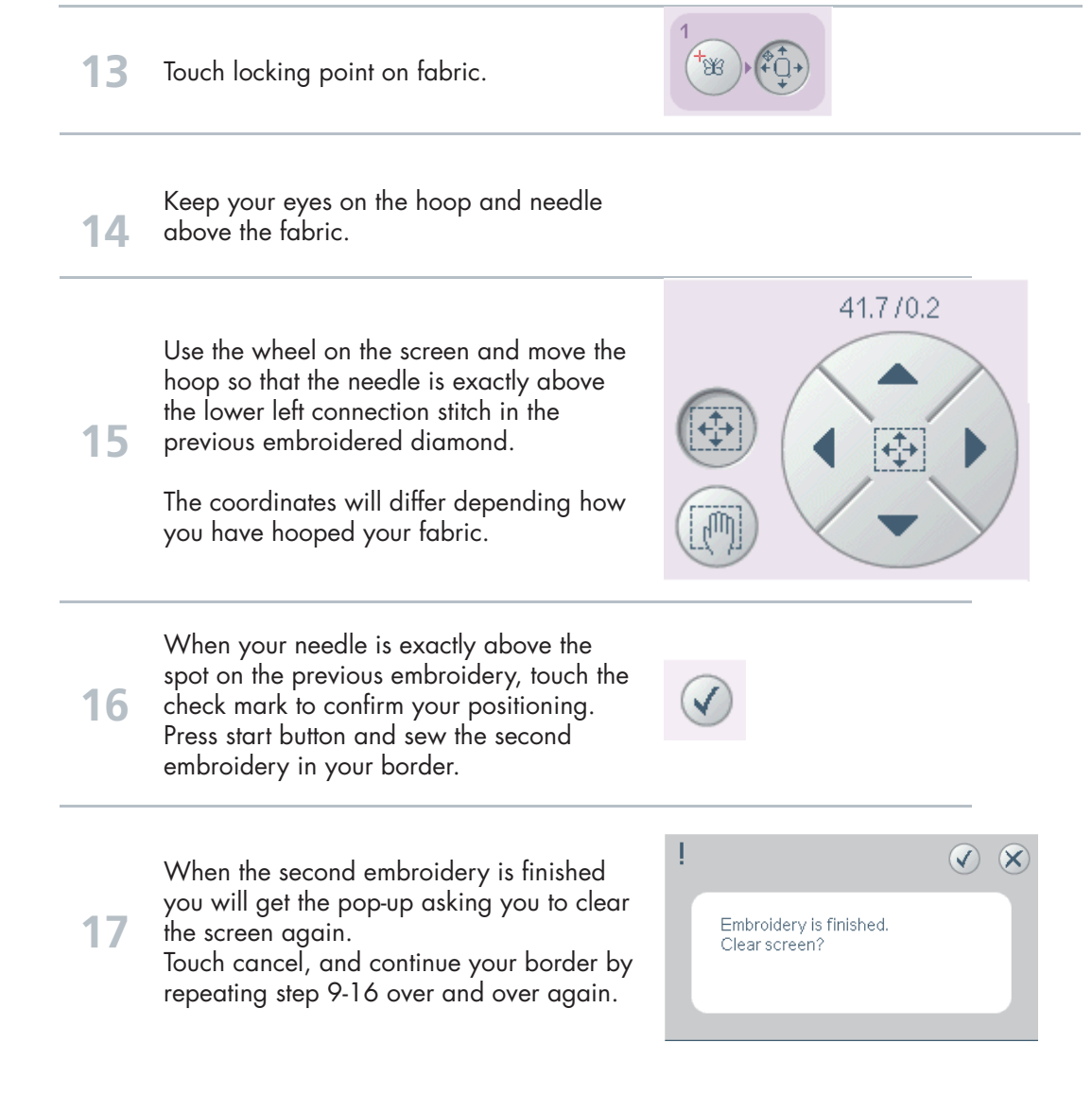